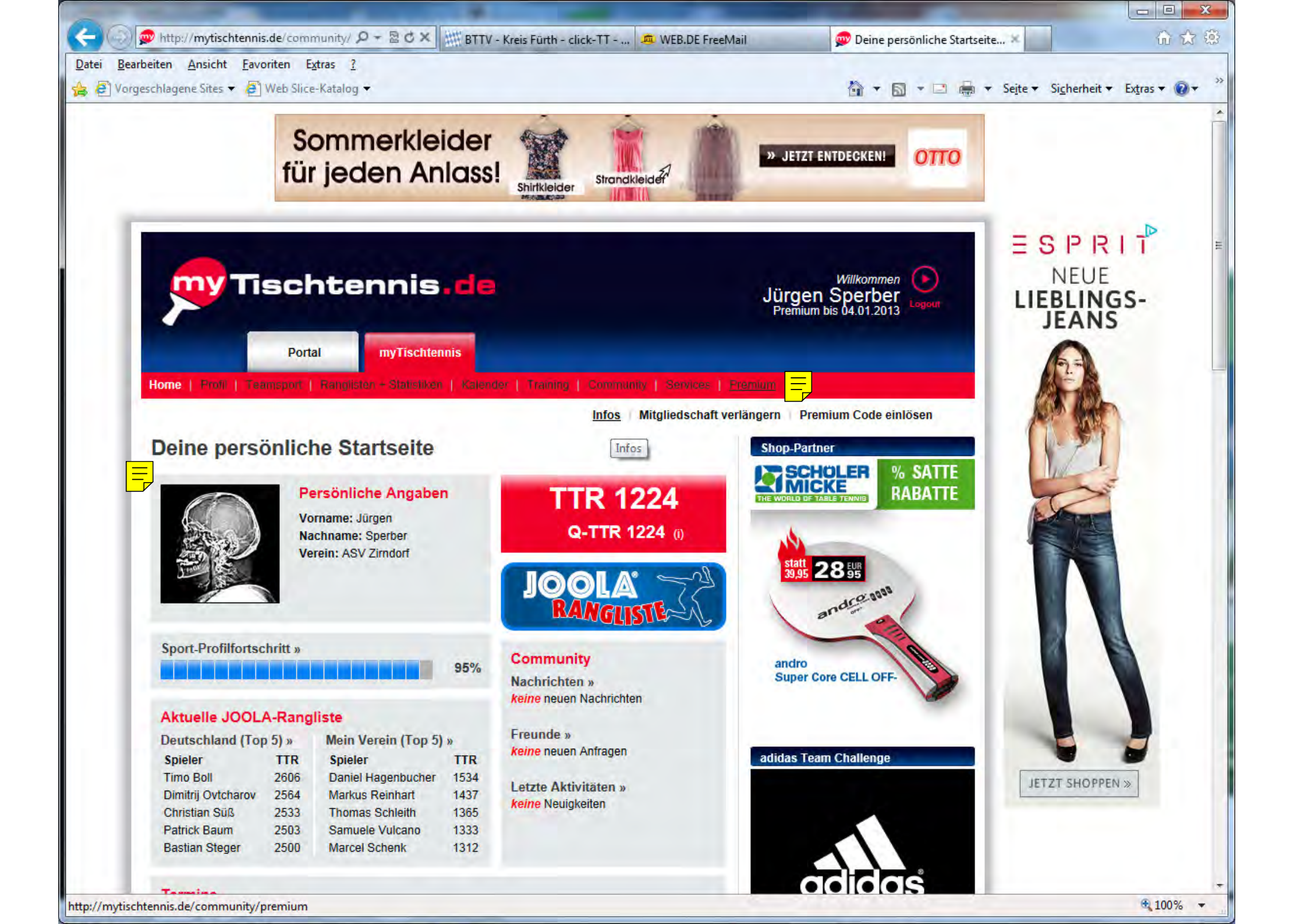

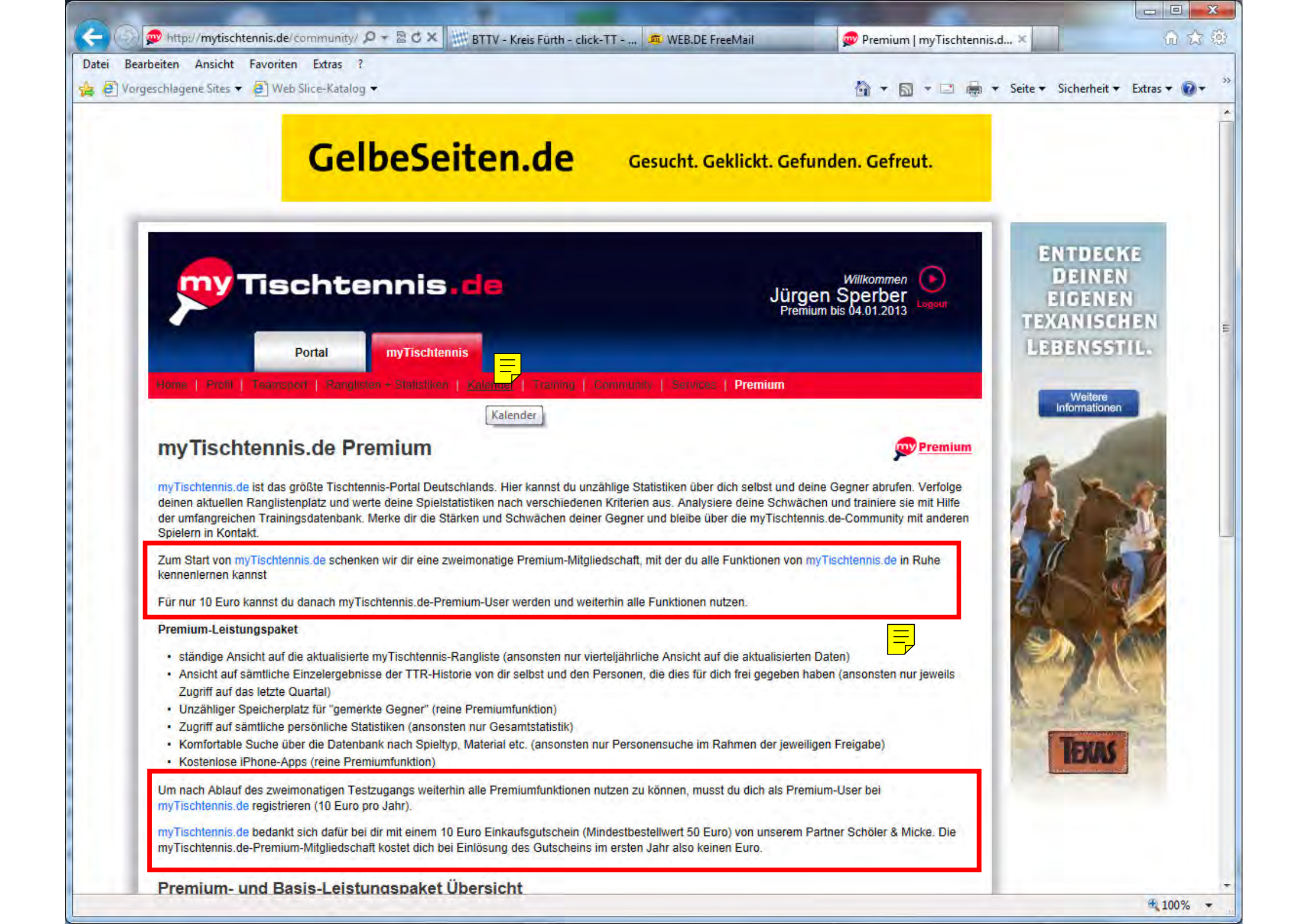

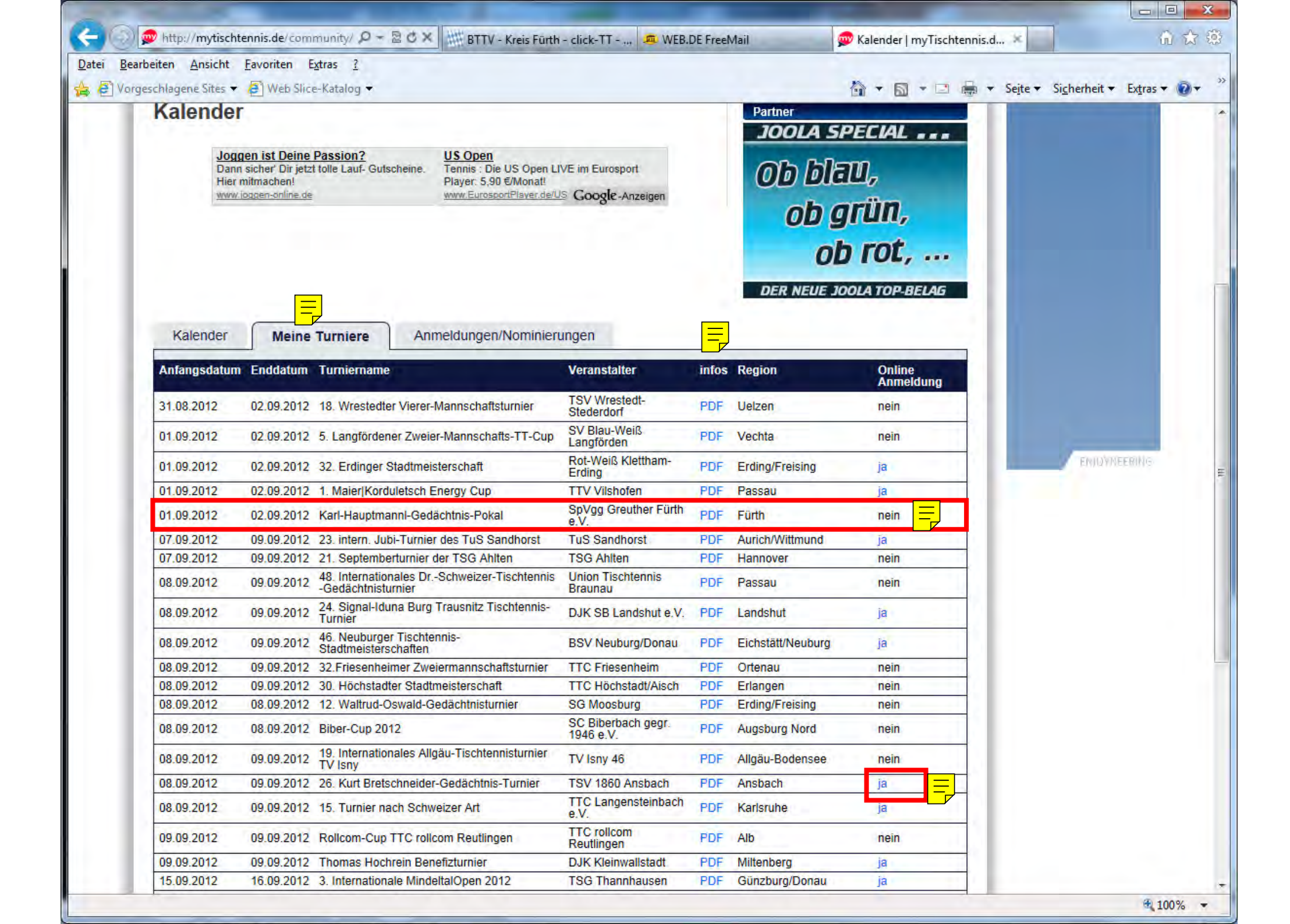

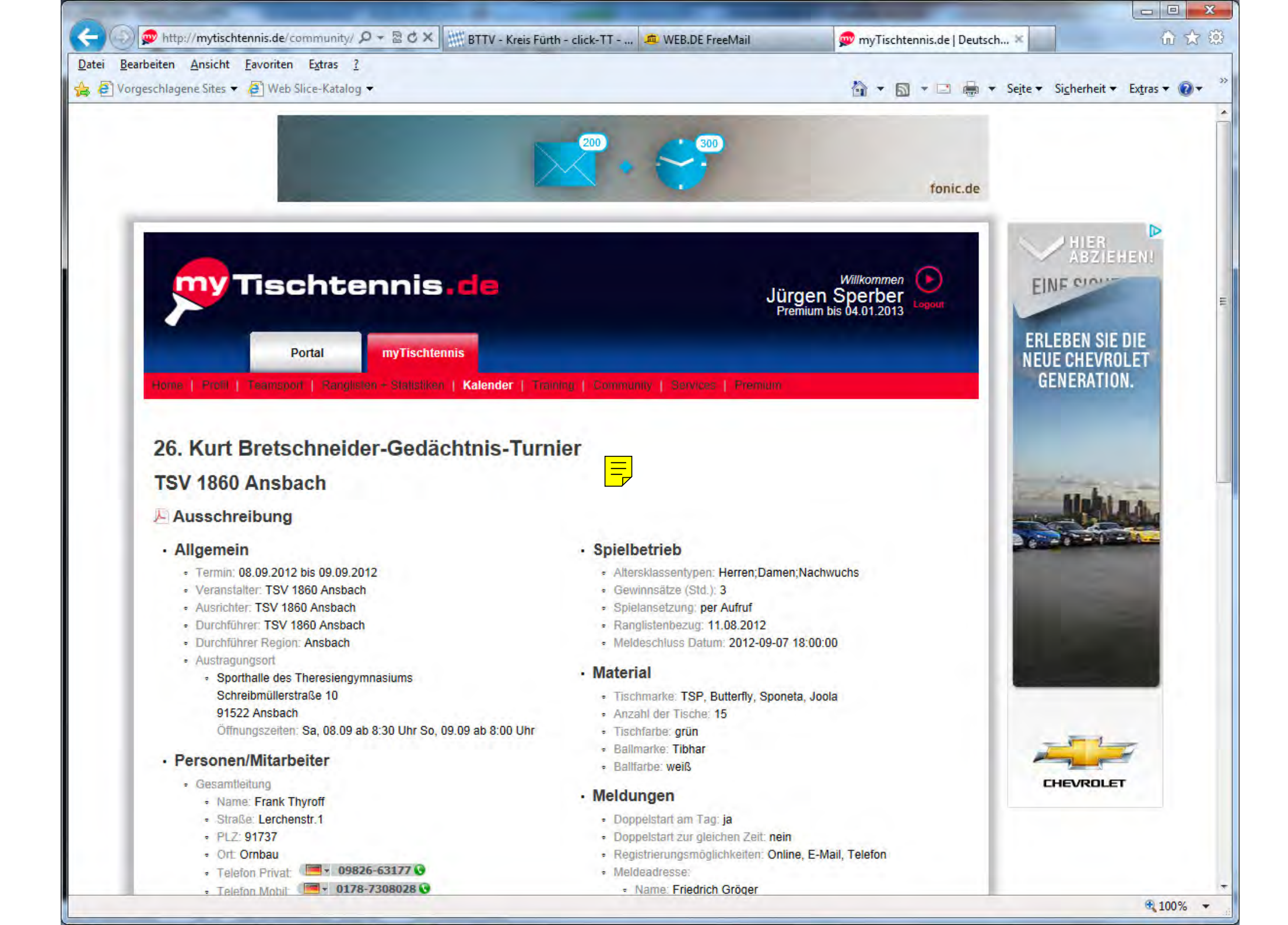

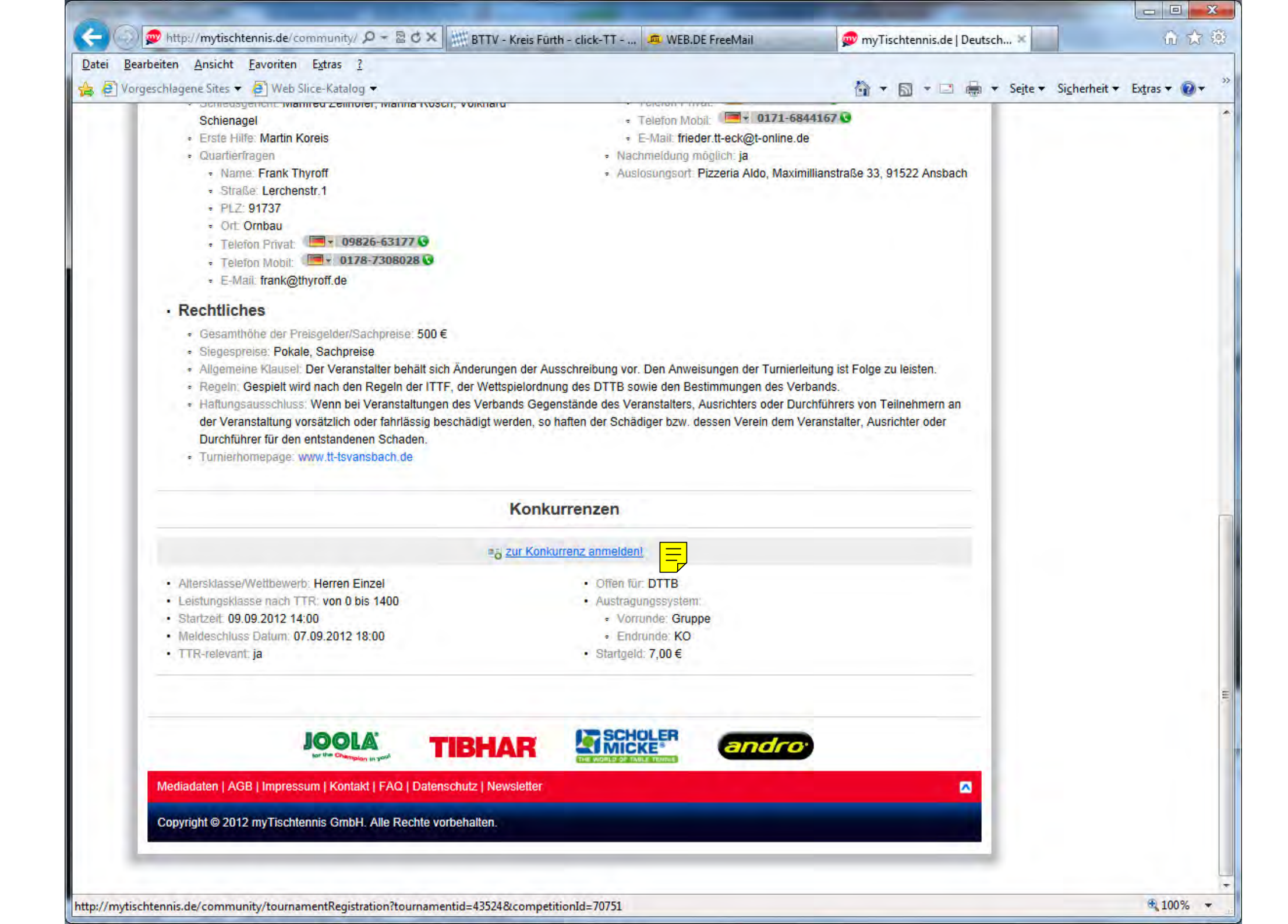

| ( ) / mytischtennis.de/comr                                                    | munity/ 🍳 👻 🖉 💥 🔠 BTTV - Kreis Fürth - click-TT 🙇 WEB.DE FreeMail | 👳 myTischtennis,de   Deutsch 🗶       | 6 2 2       |
|--------------------------------------------------------------------------------|-------------------------------------------------------------------|--------------------------------------|-------------|
| Datei Bearbeiten Ansicht Favoriten E<br>🔓 🖨 Vorgeschlagene Sites 🔻 🖨 Web Slice | xtras <u>?</u><br>Katalog ▼                                       | 🏠 🔻 🛐 👻 🚍 🚔 👻 Sejte 🕶 Sicherheit 🕶 E | xtras 🔻 🔞 🕶 |
| Turnior Anmoldu                                                                | ing                                                               |                                      |             |
| runnier Anmelau                                                                | ing                                                               |                                      |             |
| Turnier                                                                        | 26. Kurt Bretschneider-Gedächtnis-Turnier                         |                                      |             |
| Turnier Typ                                                                    | OPEN                                                              |                                      |             |
| Zeitraum                                                                       | 08.09.2012 bis 09.09.2012                                         |                                      |             |
| Turnier Club                                                                   | TSV 1860 Ansbach                                                  |                                      |             |
| Organisator                                                                    | TSV 1860 Ansbach                                                  |                                      |             |
| Konkurrenz                                                                     | Herren Einzel                                                     |                                      |             |
| Anmeldegebühr                                                                  | 700 €                                                             |                                      |             |

## Ordnungen/Regelungen

Beginn

Anmeldung bis

TTR-Untergrenze

TTR-Obergrenze

Wettbewerb TTR-relevant

Mit der Anmeldung über myTischtennis zum o.a. Turnier erkennt der Spieler/die Spielerin die Internationalen TT-Regeln, die Satzung des DTTB und des für das Turnier zuständigen Mitgliedsverbands, die Anti-Doping-Ordnung des DTTB, die Wettspielordnung und die weiteren Bestimmungen des DTTB, die Ausführungs-/Durchführungsbestimmungen des für das Turnier zuständigen Verbands sowie die veröffentlichte Ausschreibung der betreffenden Veranstaltung als für sich verbindlich an und unterwirft sich den Rechts- und Strafbestimmungen des DTTB und des für das Turnier zuständigen Mitgliedsverbands. Bei einem Verstoß gegen die o.g. Vorgaben der Verbände haftet der Spieler/die Spielerin persönlich. Dies gilt auch für Schäden, die der Spieler/die Spielerin beim Turnier gegenüber dem für das Turnier zuständigen Verband, dem durchführenden Verein bzw. der durchführenden Organisation oder anderen Personen schuldhaft verursacht hat - der Spieler/die Spielerin stellt den Verein, für den er/sie spielberechtigt ist, von dieser Haftung frei. Ein Versicherungsschutz im Rahmen einer Sportversicherung der Landessportbünde greift nur, wenn die jeweiligen Voraussetzung entfüllt sind. Der Spieler/die Spielerin ist für die Erfüllung dieser Voraussetzungen verantwortlich. Durch diese Anmeldung wird keine Voraussetzung geschaffen. Der Spieler/die Spielerin bestätigt, zum Zeitpunkt der Turnierteilnahme eine gültige, aktive Spielberechtigung zu besitzen.

09.09.2012 14:00 Uhr

07.09.2012 18:00 Uhr

Einzel

ja

0

1400

Der Veranstalter/Durchführer ist berechtigt, Melde-/Startgebühren zu erheben. Der Spieler/die Spielerin verpflichtet sich zur Übernahme dieser Melde-/Startgebühr inkl. möglicher Kosten bei Absagen It. Ausschreibung.

Die myTischtennis GmbH stellt lediglich die Online-Anmeldemöglichkeit zum jeweiligen Turnier zur Verfügung. Die myTischtennis GmbH ist für die Erstellung der Ausschreibung und die Gewähr für die Richtigkeit der dort hinterlegten Angaben, für den Turnierablauf und für die Ergebnisübermittlung weder zuständig noch verantwortlich. Diese Aufgaben obliegen den Veranstaltern/Durchführern und den für das Turnier zuständigen Verbänden.

## Ich stimme zu

## Datennutzung

Mit der Anmeldung über myTischtennis zu einem Turnier willigt der Spieler/die Spieler/die Spielerin ein, dass die personenbezogenen Daten Name, Vorname, Geschlecht, Geburtsjahr, Ausländerstatus, Spielernummer bzw. Vereinszugehörigkeit und Q-TTR-Wert dem Turnierveranstalter übermittelt und zur Durchführung des Turniers herangezogen werden. Das Turnier, zu dem sich der Spieler/die Spielerin anmeldet, ist eine öffentliche Sportveranstaltung. Der Spieler/die Spielerin erkennt die Vorgaben des DTTB (Satzung, Wettspielordnung) bzgl. Veröffentlichung von personenbezogenen Daten, der Veröffentlichung von Ergebnissen von diesem Turnier und der Veröffentlichung von Fotos/Filmaufnahmen im Rahmen der Berichterstattung über dieses Turnier an.

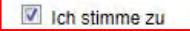

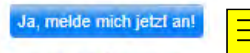

Zurück zur Übersicht

Jetzt sichern!

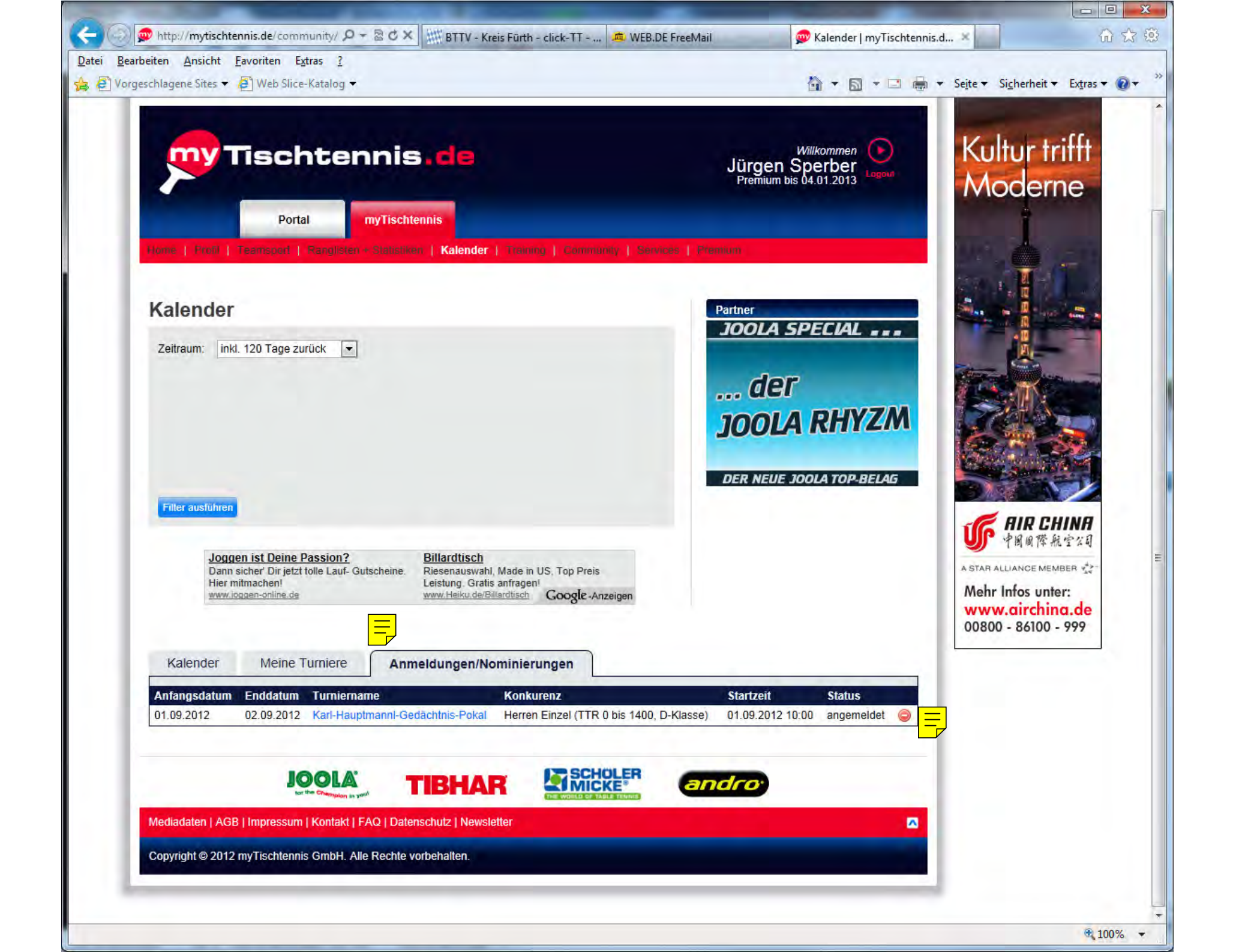